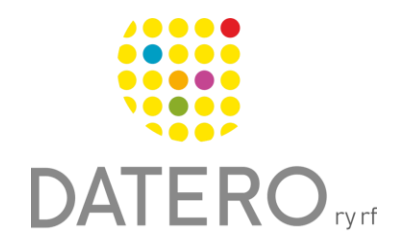

Älykkäitä välineitä – parempia tuloksia

# Ajanhallinta – Time Timer

Ohjeissa käytetty Samsung Galaxy A32 5G puhelinta, Android ohjelmistoversiota 13.0. Ohjeet on päivitetty syksyllä 2024.

# Ota Time Timer käyttöön

Huom! Time Timer -sovellus on saatavilla ainoastaan englanniksi.

- Sovelluksen voi asentaa Google Play -kaupasta nimellä Time Timer.
- Sovellus löytyy asennuksen jälkeen puhelimen Kaikki sovellukset -valikosta, tai sen voi hakea Kaikki sovellukset –valikon hakukentästä nimellä **Time Timer**.
- Sovelluksen ajastinnäkymä avautuu heti sovelluksen käynnistyessä.

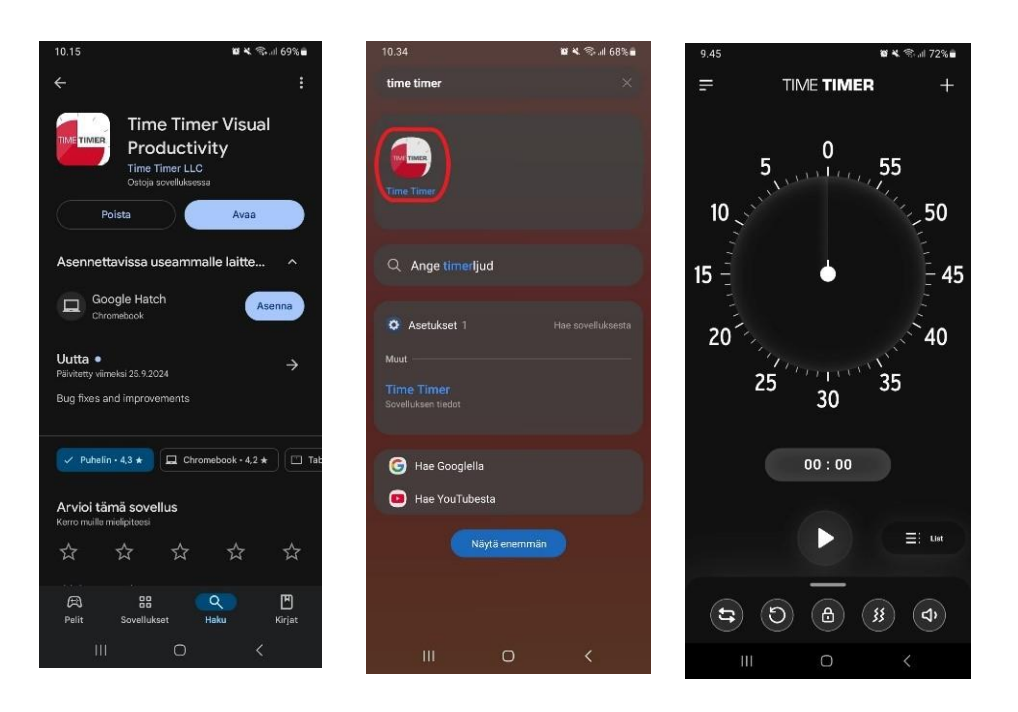

## Muokattavan ajastimen asettaminen

 Uuden muokattavan ajastimen voi luoda valitsemalla oikeasta yläkulmasta plussamerkkiä > Customize Timer.

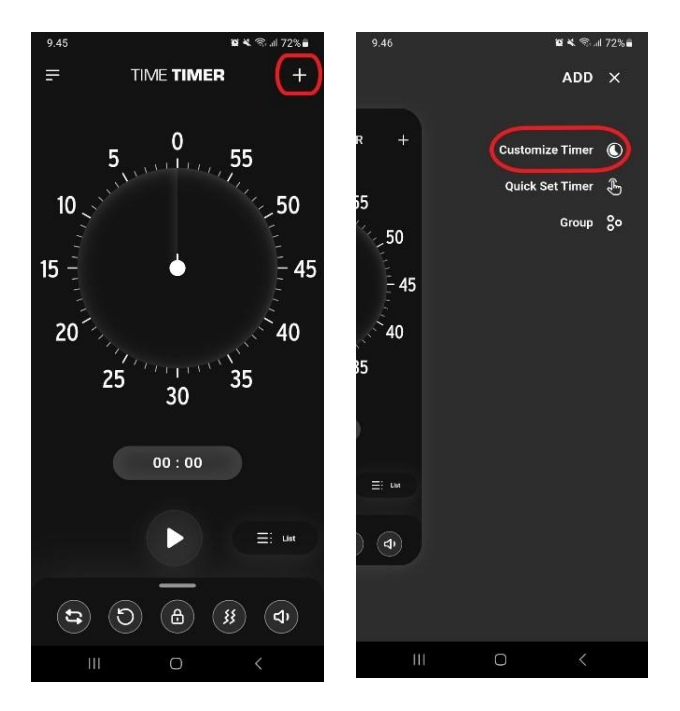

- Ajastinta luodessa voi asettaa seuraavat ominaisuudet:
  - o Nimen
  - o Ajan
  - o Toistamisen
  - o Värin
  - Soittoäänen ja värinätyypin ilmoitukselle
- Ajastimelle on saatavilla lisäominaisuuksia sovelluksen maksullisessa versiossa, mutta maksuton versio kattaa perustoiminnot.

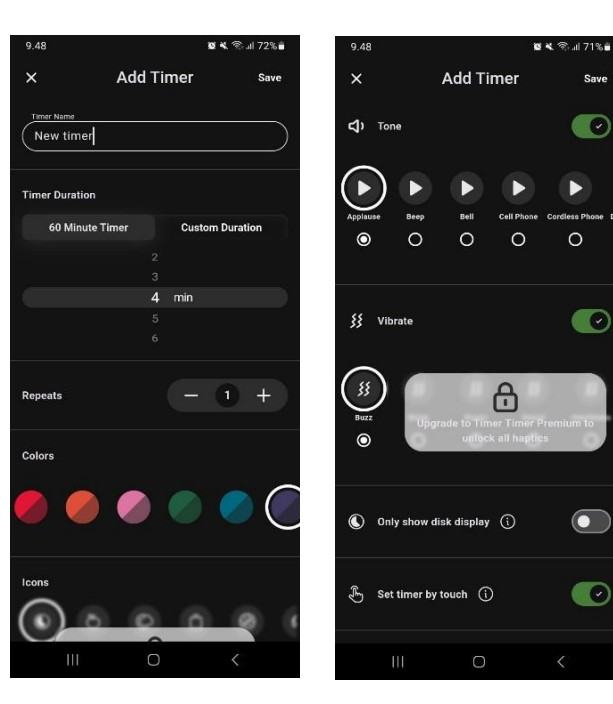

- Ajastimen ominaisuudet voi tallentaa oikeasta yläkulmasta **Save**-valinnalla.
- Tallennettu ajastin ilmestyy alkunäkymään.

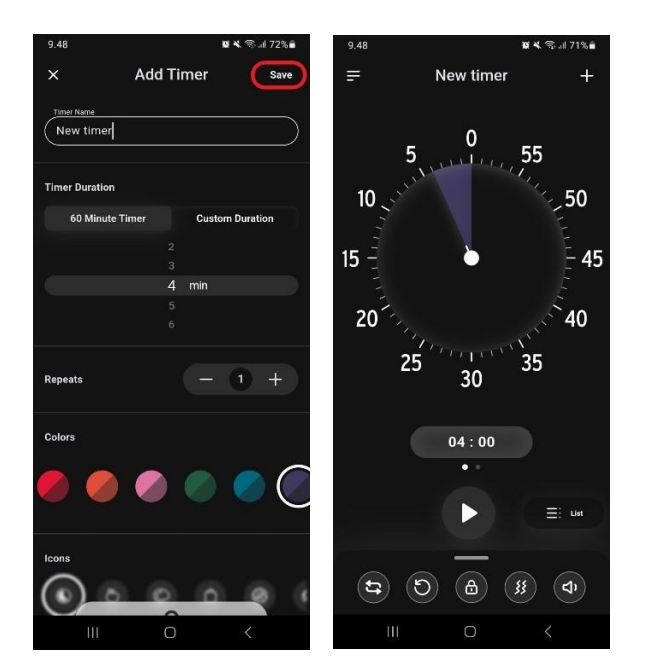

## Nopeasti asetettu ajastin

 Voit luoda nopeasti asetetun ajastimen valitsemalla oikeasta yläkulmasta plussamerkin > Quick Set Timer.

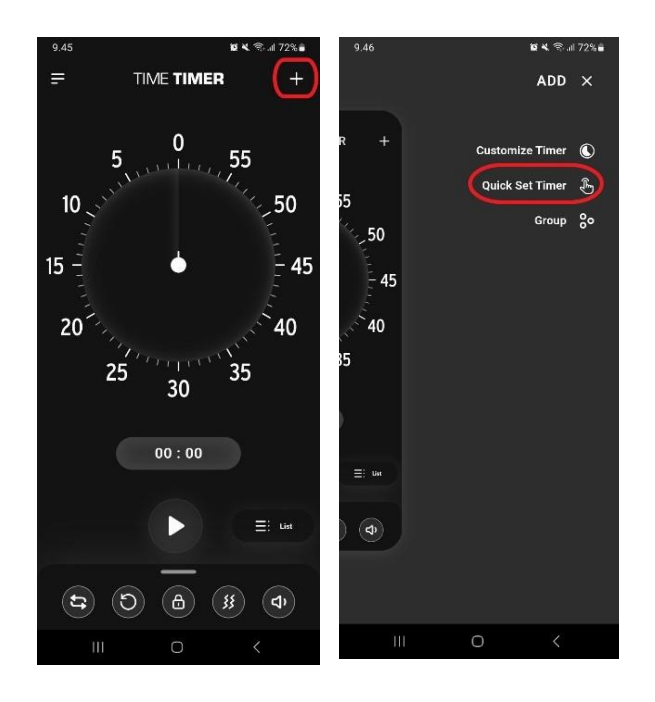

#### Ajanhallinta – Time Timer

- Tämä luo alkunäkymälle uuden ajastimen.
- Ajastimen aikaa voi säätää vapaasti sormella haluamaasi aikaan 60 minuutin rajoissa.

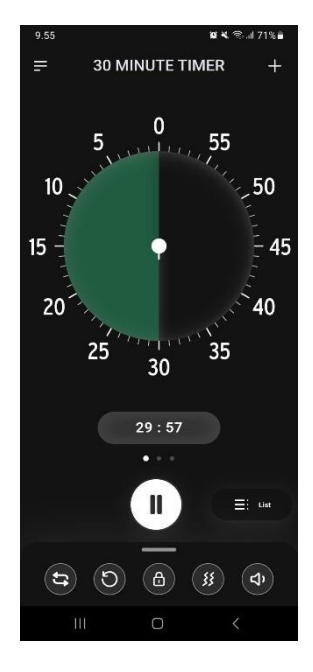

## Valmiin ajastimen muokkaaminen

Ajastimien ominaisuuksia voi muokata suoraan alkunäkymässä.

 Vedä ruudun alareunasta löytyvä valikko ylös, jolloin ajastimen asetukset tulevat näkyviin. Samat asetukset avautuvat myös painamalla alareunan valikossa olevaa kahden nuolen symbolia.

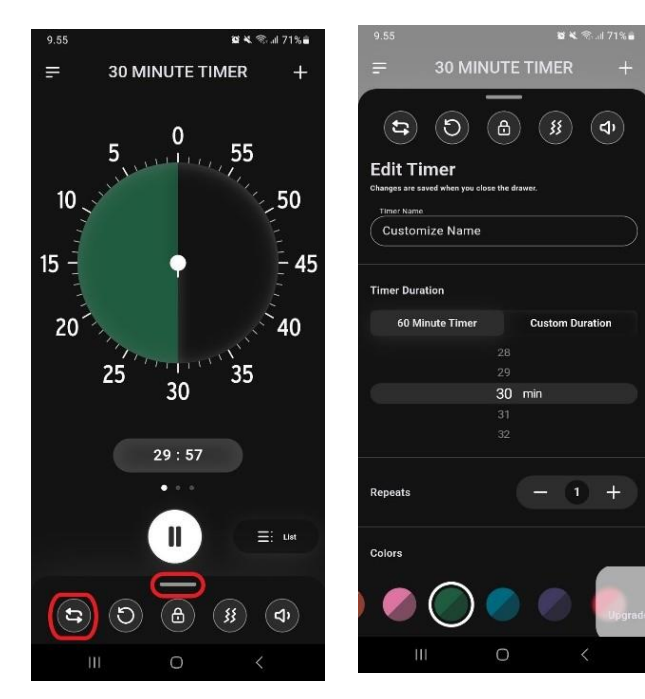

 Alareunan valikosta voit myös hiljentää äänen tai poistaa värinän ajastimen ilmoituksista painamalla näitä vaihtoehtoja.

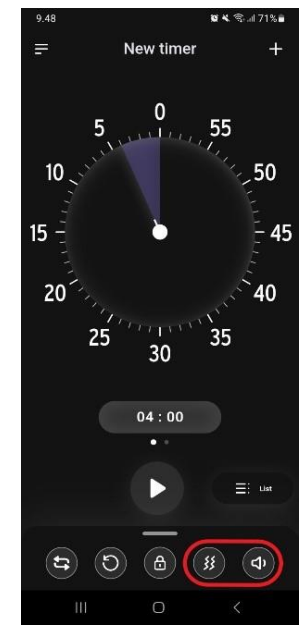

# Ajastimen käyttäminen

- Käynnistä tai laita ajastin tauolle painamalla keskeltä löytyvää toista-nappia.
  - Voit pitää useita ajastimia käynnissä yhtä aikaa.

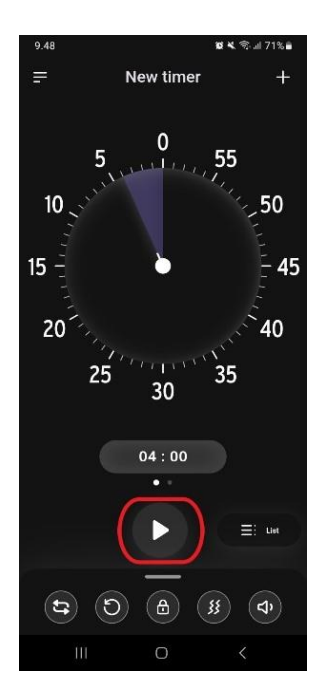

- Lukitussa tilassa ajastinta ei voi muokata.
- Lukitusta tilasta poistutaan painamalla lukkokuvaketta uudelleen.

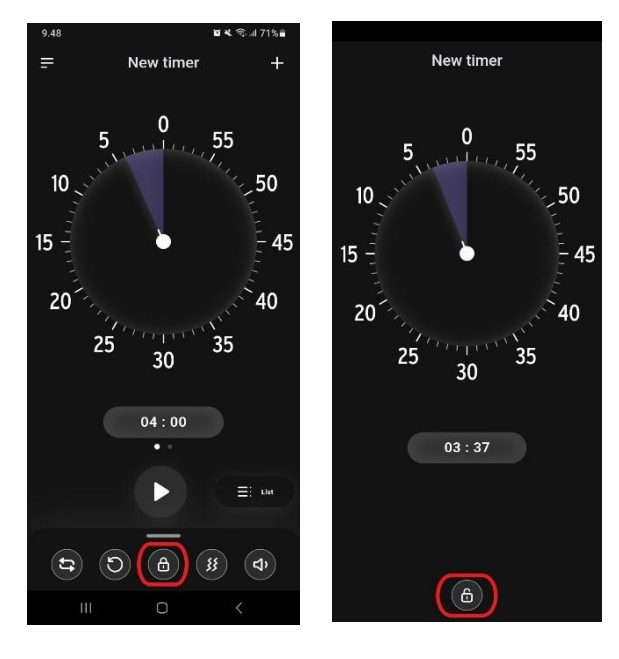

- Ajastimen voi käynnistää alusta painamalla alareunan valikossa olevaa yhden nuolen symbolia.
- Alkunäytöllä voit vaihtaa ajastimien välillä pyyhkäisemällä sormella ruudulla seuraavalle ajastimelle.

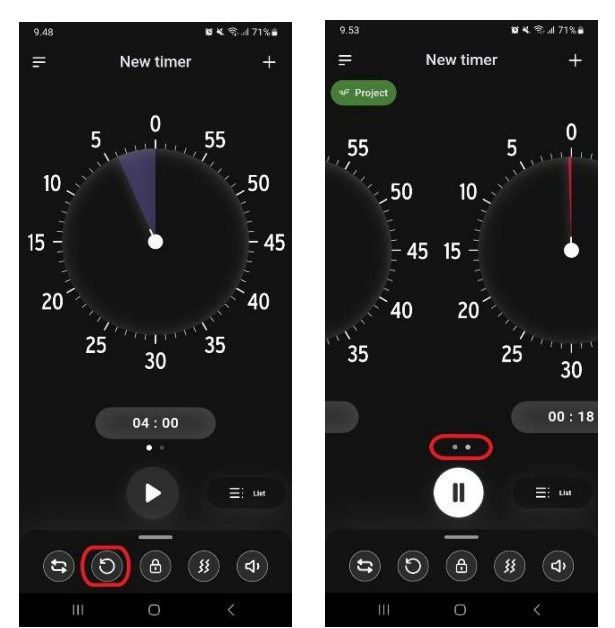

## Ryhmän luominen

**Huom!** Maksuttomassa versiossa voit luoda yhden ryhmän. Ryhmien lisäominaisuudet ja useamman ryhmän luominen vaativat maksullisen version.

- Ajastimessa voi luoda ryhmiä ja jakaa ajastimet eri ryhmiin tarpeen mukaan.
- Luodaksesi ryhmän mene joko yläruudun vasemmanpuoleiseen valikkoon ja valitse Group > +ADD GROUP, tai yläruudun oikeassa reunassa olevaan plussamerkkiin > Group > +ADD GROUP.

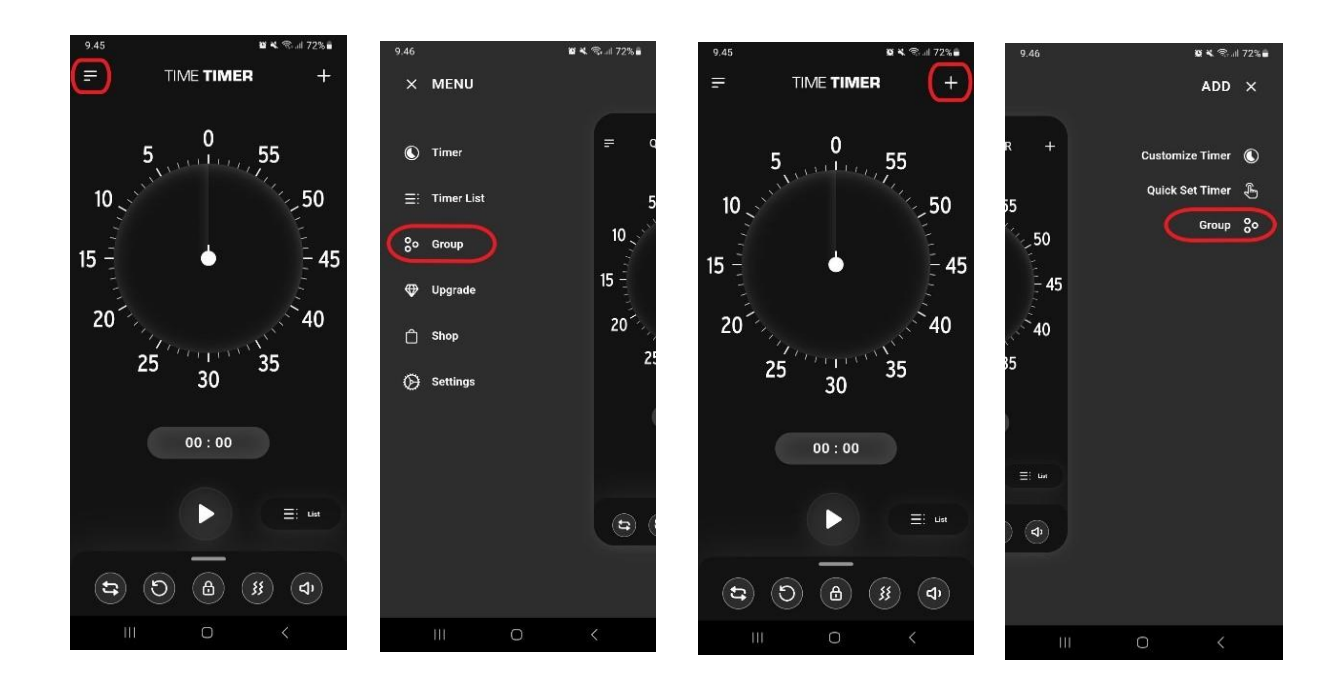

- Ryhmän asetuksista voit:
  - o Nimetä ryhmän
  - Valita ryhmälle värin ja kuvakkeen
  - o Lisätä ryhmään haluamasi ajastimet
  - Tallenna ryhmä oikeasta yläkulmasta löytyvällä **Save**-valinnalla.
- Luotu ryhmä näkyy ajastimen yläkulmassa.

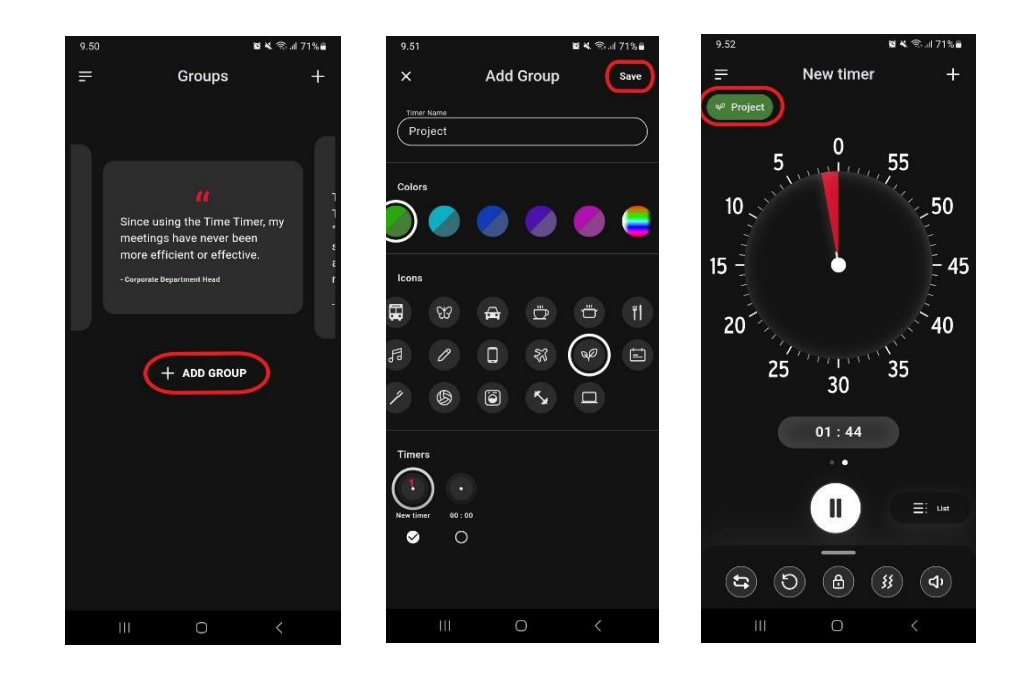

# Ajastinlista

Ajastinlista näyttää kaikki sovelluksen ajastimet.

 Listaan pääsee oikean alakulman Listnapista tai vasemman yläkulman valikkopainikkeesta > Timer List.

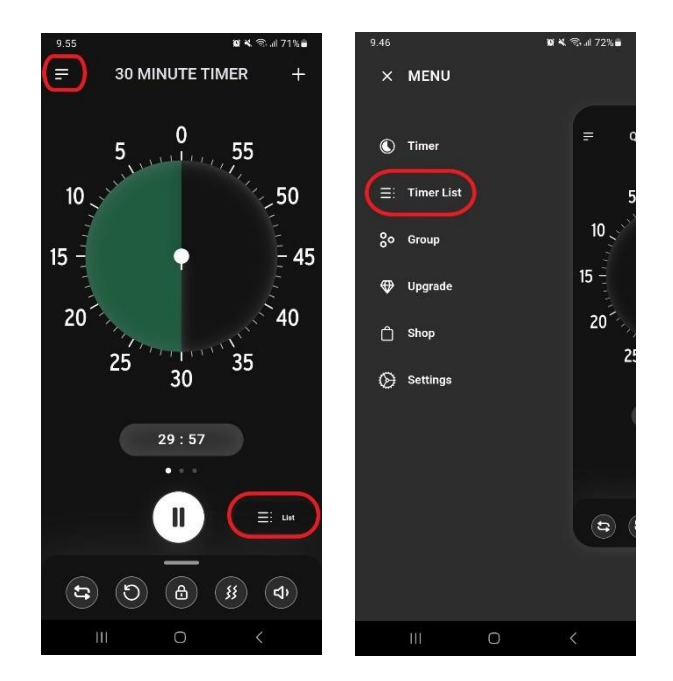

- Nähdä kaikki sovelluksessa olevat ajastimet.
- Tarkistaa, mitkä ajastimet ovat käynnissä.
- o Järjestellä ajastimet haluamaasi järjestykseen.
- Avata tietyn ajastimen napauttamalla sitä.

# Ajastimen päätyttyä

- Kun ajastin päättyy, sovellus lähettää ilmoituksen puhelimeen, ja ajastin merkitään vanhentuneeksi.
- Vanhentunut ajastin jää sovellukseen ja sen voi käynnistää uudelleen milloin tahansa.

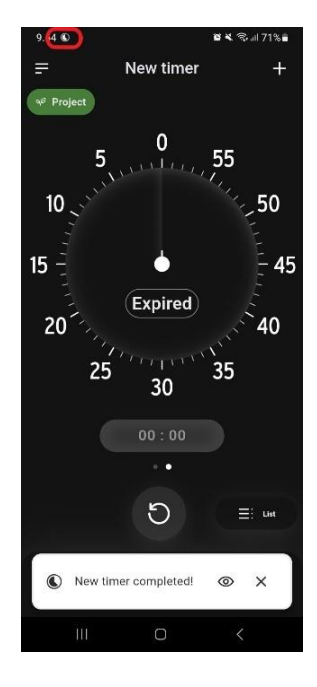

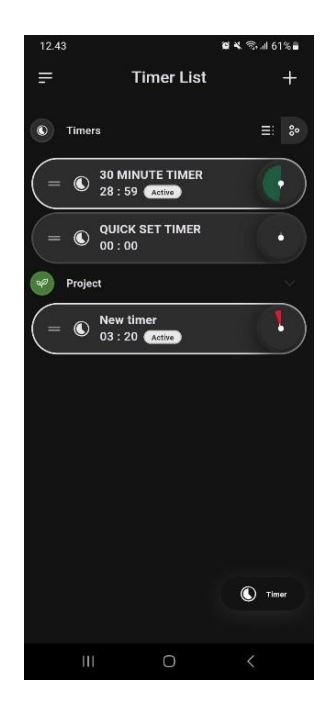

#### Sovelluksen ulkomuodon muuntaminen

Sovellusta voi käyttää sekä vaaleassa että tummassa tilassa.

- Klikkaa sovelluksen vasemmassa ylänurkassa olevaa valikkoa > Settings > Appearance.
- Valitse haluamasi tila: Light (vaalea) tai Dark (tumma).

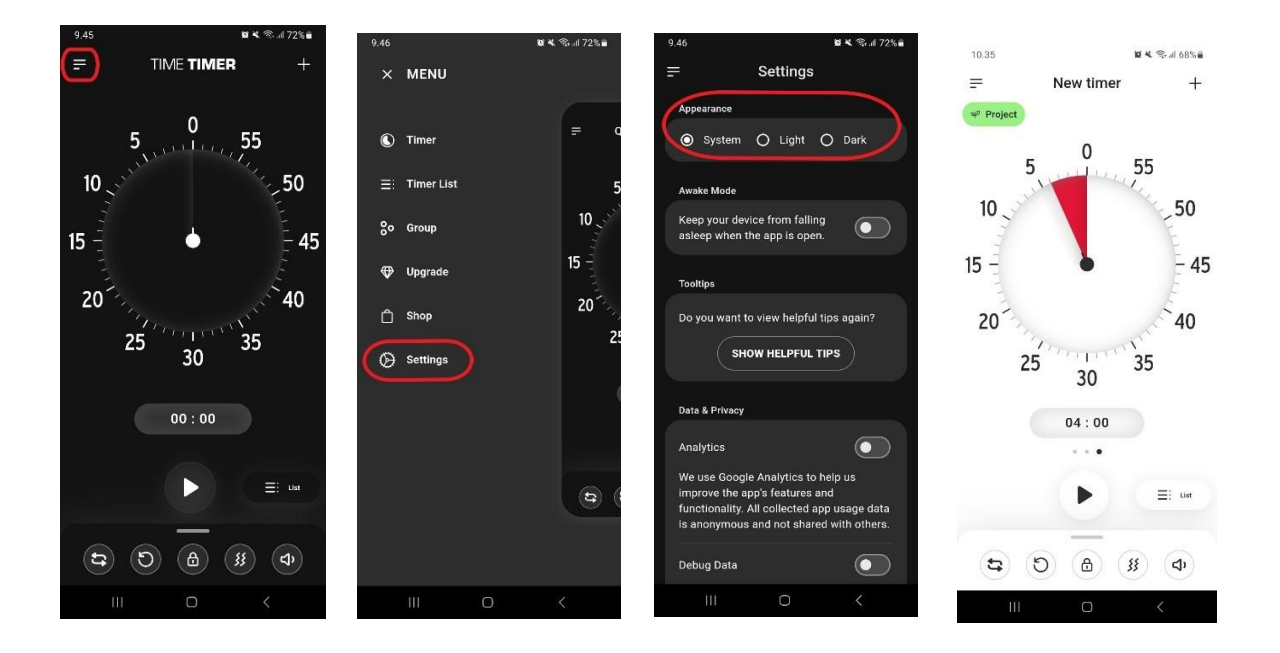

## Ilmoitusten käyttöönottaminen Time Timer -sovelluksessa

Jos haluat vastaanottaa ilmoituksia Time Timer -sovelluksen ulkopuolella, sinun tulee antaa sovellukselle lupa ilmoituksille. Sovellus kysyy tätä yleensä erikseen myös sovelluksen sisällä.

- Siirry puhelimesi Asetukset > Ilmoitukset > Sovellusilmoitukset > Time Timer > Salli ilmoitukset.
- Asetuksista voit myös valita ilmoitustyypin, esimerkiksi äänetön

#### Ajanhallinta – Time Timer

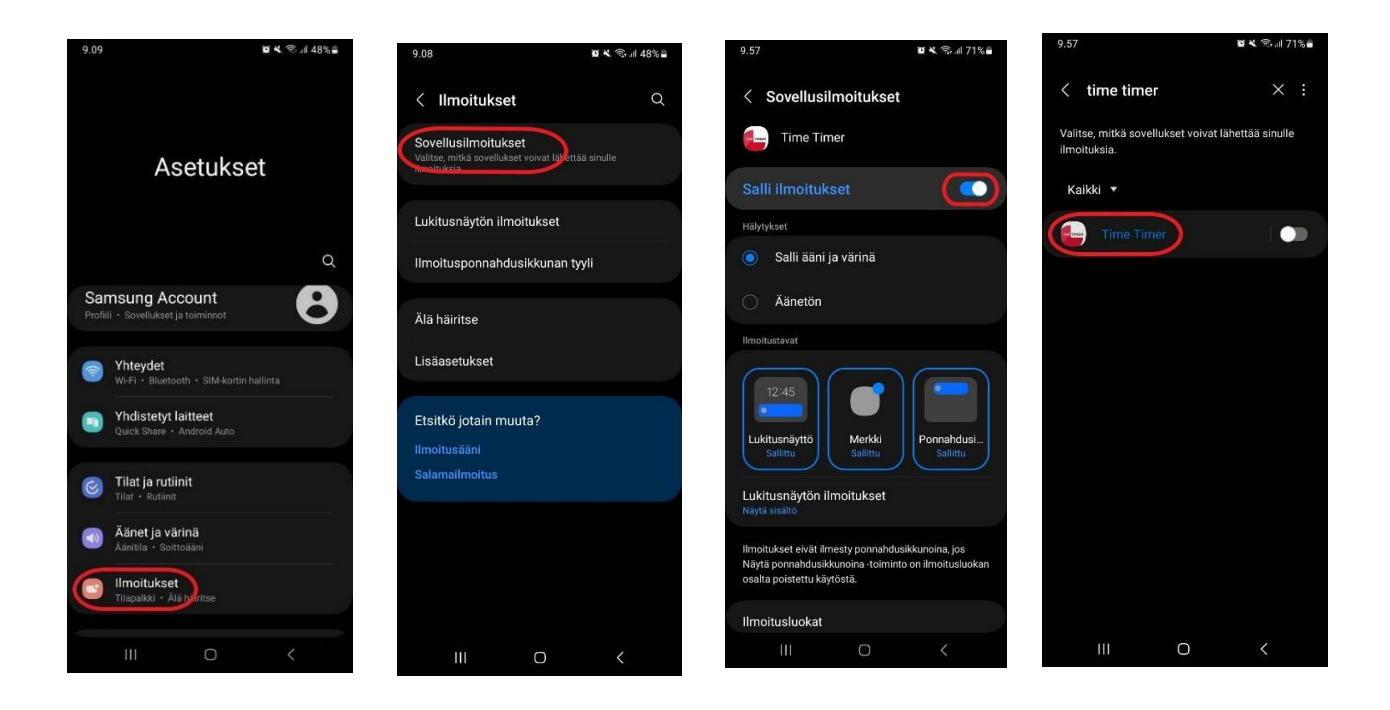

#### Löydät Time Timer -sovelluksen Google Play kaupasta:

https://play.google.com/store/apps/details?id=com.timetimer.android&hl=fi

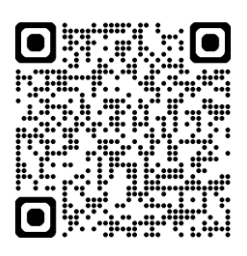